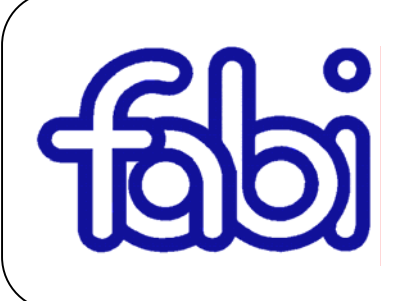

## Segreterie di Coordinamento e Segreterie di Gruppo INTESA SNPAOLO

E-mail segreteria@fabintesasanpaolo.it

www.fabintesasanpaolo.it

c/o FABI Milano Via Torino 21 tel. 02.89012885 fax. 02.89012948 c/o FABI Torino Via Guarini 4 tel. 011.5611153 fax 011.540096

## ELEZIONI FAPA di GRUPPO

# Programma LISTA N. 2 "FABI"

<u>SI VOTA DALL' 14 MAGGIO AL 12 GIUGNO</u>

Le votazioni sono alle porte. Si eleggono i componenti l'Assemblea dei Delegati, che avrà il compito di eleggere a sua volta il Consiglio di Amministrazione e il Collegio dei Sindaci.

Sono interessati alla votazione, a mero titolo di esempio, solo gli iscritti al FAPA di Gruppo, in particolare gli iscritti ai Fondi ex Comit, ex BAV, ex IBI ed ex MedioCredito Italiano, i colleghi ex CARIPLO e di Intesa Sanpaolo assunti post 27/4/1993 (compreso il personale di recente assunzione con contratto di apprendistato o a termine, purchè di durata pari o superiore a 9 mesi), i colleghi di C. R. FIRENZE e delle Società del Gruppo ex Banca Intesa, i colleghi ceduti (Cariparma, Friuladria, ex Agos SpA, Italfondiaria (ex IGC), nonché i dipendenti dei vari sportelli ceduti alle diverse banche concorrenti, ma rimasti iscritti al FAPA (VEDI ELENCO SOCIETA' A PAG. 4).

## La Lista n. 2 "FABI" propone candidati appartenenti a ciascuna delle suddette categorie di iscritti.

La previdenza complementare è di vitale importanza sociale e individuale, in quanto sarà indispensabile garantire ai futuri pensionati un tenore di vita equivalente a quello goduto in costanza di rapporto di lavoro. La pensione erogata dall'INPS alla maturazione dei requisiti a suo tempo vigenti, agli attuali giovani colleghi, infatti, non garantirà nemmeno la metà dell'ultimo stipendio percepito. Le rivendicazioni che la **FABI** ha condotto nel corso degli anni stanno a dimostrare che è sempre stata attenta **alla contrattazione di adeguate contribuzioni ed alla puntuale vigilanza sulla gestione del patrimonio accantonato.** 

Votare la Lista n. 2 "FABI" significa dare la propria fiducia a persone competenti ed a Voi vicine, che in ogni momento potranno contribuire alla soluzione di qualunque tipo di problema che potrà presentarsi nel rapporto con il FAPA. La FABI si impegna a perseguire gli stessi obiettivi già raggiunti in altri Fondi Pensione dei quale fanno parte propri Rappresentanti eletti. Significa, quindi, non inseguire vane promesse, ma votare un programma che prevede obiettivi seri, trasparenti e, soprattutto, raggiungibili.

## Il programma della FABI è il seguente:

- 1. Rafforzare la struttura organizzativa del Fondo attualmente costituita solo da 5 risorse;
- 2. In materia di processo d'investimento individuare una seconda risorsa da inserire nell'Area Finanza in modo da rafforzare ulteriormente il sistema di controlli coerentemente con gli Orientamenti COVIP del Marzo 2012;
- 3. Massimizzare i rendimenti assicurando, attraverso una sana e prudente gestione, la salvaguardia del patrimonio;
- 4. Realizzare una gestione trasparente, comparando i migliori risultati dei diversi gestori, sia in termini di ricavi, sia di costi a carico degli associati.

La **FABI** ritiene che <u>l'incremento della contribuzione a carico aziendale</u>, per **i nuovi iscritti,** sia ormai diventata una priorità da affrontare in modo serio e responsabile.

## **COME SI VOTA**

Si vota tramite voto telematico, <u>ogni elettore vota una sola lista e può esprimere una sola</u> <u>preferenza pena l'annullamento del voto</u>.

Scegliete la Lista 2 "FABI" e, se volete, potete indicare anche un solo candidato a Vostra scelta.

|     | List                    | a 2 "FABI"                                       |
|-----|-------------------------|--------------------------------------------------|
| 01) | POZZI Marco             | INTESA SANPAOLO GROUP SERVICES - MILANO          |
| 02) | CARELLO Tiberio         | INTESASANPAOLO - MILANO                          |
| 03) | DALL'ARGINE Giuseppe    | INTESA SANPAOLO GROUP SERVICES - PARMA           |
| 04) | SCORSIROLI Mauro        | INTESA SANPAOLO GROUP SERVICES - TORINO          |
| 05) | TONIOLO Flavio          | C. R. VENETO - VICENZA                           |
| 06) | VISCO Antonio           | INTESA SANPAOLO - CATANIA                        |
| 07) | AINA Mario              | INTESA SANPAOLO - NOVARA                         |
| 08) | BASILICI Antonio        | INTESA SANPAOLO - ROMA                           |
| 09) | BIZZARRI Carlo          | INTESA SANPAOLO GROUP SERVICES - GENOVA          |
| 10) | BUONO Giuseppe          | INTESA SANPAOLO GROUP SERVICES - MILANO          |
| 11) | CRESTA Claudio          | C. R. TERNI e NARNI - TERNI                      |
| 12) | DE FEO Simonetta        | LEASINT - MILANO                                 |
| 13) | DE RICCARDIS Alessandro | INTESA SANPAOLO GROUP SERVICES - LECCE CAVALLINO |
| 14) | DOIMO Antonio           | C. R. VENETO - TREVISO                           |
| 15) | FRIZZARIN Alberto       | INTESA SANPAOLO GROUP SERVICES - PADOVA SARMEOLA |
| 16) | GOBBO Giampaolo         | C. R. FRIULI VENEZIA GIULIA - TRIESTE            |
| 17) | GORI Stefano            | C. R. FIRENZE - FIRENZE                          |
| 18) | ROMEO Giuseppe          | BANCO di NAPOLI - LAMEZIA TERME                  |
| 19) | SCIACQUA Leonardo       | MEDIOFACTORING – MILANO                          |
| 20) | VOLONTE' Massimo        | INTESA SANPAOLO - MILANO                         |

Di seguito sintetizziamo le modalità di voto tramite procedura informatica.

## MANUALE PER IL VOTO ELETTRONICO

Il sistema di votazione informatica è disponibile dal **14/05/2012** al **12/06/2012**. **Per accedere** al sistema è necessario il **PID** (password personale e segreta), che si può ottenere cliccando sul link denominato: link PID. Il Link è evidenziato nella e-mail ricevuta per il rinnovo dell'Assemblea dei Delegati del Fondo. È consentito richiedere anche più volte il PID, qualora per qualsiasi motivo se ne ravvisi l'esigenza (se insorgessero problemi consultare l'allegato denominato "Problemi nel recupero del PID – Modalità operative da seguire").

In alternativa all'accesso tramite il link presente nella e-mail inviata all'Iscritto, è possibile collegarsi all'ambiente dedicato alle votazioni, attraverso il seguente percorso: Home Page dell'Intranet aziendale "Persona" - "Welfare" - "Previdenza Complementare" - "Fondo Pensione Gruppo Intesa Sanpaolo".

Nella Home Page del Fondo apparirà il pulsante dedicato alle Elezioni.

#### Accedendo all'ambiente predisposto per le votazioni

#### COMPARIRÀ LA MASCHERA PER L'IDENTIFICAZIONE DEL VOTANTE

Nel primo riquadro della maschera comparirà automaticamente la matricola dell'avente diritto al voto<sup>1</sup> nel secondo riquadro bisognerà inserire il <u>PID Utente</u>, pertanto occorre:

<sup>&</sup>lt;sup>1</sup> A tale proposito si precisa che si tratta dell'Utenza rilevabile dalla Scheda Utente di cui all'Elenco Telefonico pubblicato in Intranet.

- Digitare nel secondo riquadro il PID ottenuto come descritto in premessa.
- Cliccare sul pulsante arancione LOGIN o premere il tasto INVIO.

#### AVVERTENZE:

Nel caso in cui non sia stato digitato il PID, comparirà una maschera con il messaggio: "Attenzione, si sono verificati i seguenti errori: - PID obbligatorio"; cliccare sul pulsante OK o premere il tasto INVIO per tornare alla maschera d'identificazione. Nel caso in cui sia stato digitato un PID errato, comparirà una pagina con il messaggio: "Nessuna elezione legata alla matricola + pid inseriti"; cliccare sul pulsante arancione LOGIN per tornare alla maschera d'identificazione.

#### Se il PID è stato digitato correttamente

#### COMPARIRÀ LA VISUALIZZAZIONE DELLA VOTAZIONE PER CUI SI È ABILITATI

Per motivi precauzionali, il tempo di sessione a disposizione (cioè l'intervallo d'inattività tra un comando inviato ed il successivo) è di 10 minuti. Trascorso tale periodo, sarà visualizzata la scritta "La sessione è scaduta"; cliccando sul sottostante link "Ritornare al login" il sistema ricondurrà l'utente alla pagina iniziale.

"Elezione per l'istituzione dell'Assemblea dei Delegati del Fondo Pensione per il Personale del Gruppo Intesa Sanpaolo" con sotto riportata la seguente tabella:

| Elezione                                                       | Stato |
|----------------------------------------------------------------|-------|
| Fondo Pensione Gruppo Intesa Sanpaolo – Assemblea dei Delegati | Vota  |
| Valida dal 14/05/2012 al 12/06/2012                            |       |

**N.B.**: la colonna "Stato" indica la fase in cui si trova la votazione. L'indicazione "Vota" significa che l'elezione è in corso e che l'utente ha facoltà di votare

#### Cliccando su Vota

#### COMPARIRÀ LA MASCHERA CHE VISUALIZZA I CANDIDATI

a questo punto è possibile:

- **Esprimere** il voto cliccando sulla casella collocata a sinistra del candidato prescelto o a sinistra di "voto di lista (nessuna preferenza)" qualora si intenda sostenere una lista senza esprimere preferenze.

**N.B.**: i valori accettati dal sistema sono esclusivamente l'indicazione del candidato o della lista (espresso con le modalità illustrate) oppure scheda bianca / nessuna espressione di voto (ottenibile cliccando il pulsante arancione "Vota" senza aver espresso alcun voto di lista / preferenza).

- **Cliccare** sul pulsante **verde** "Vota" (oppure sul pulsante **arancione** "Annulla", se s'intende tornare alla pagina precedente). <u>AVVERTENZE:</u>

**Nel caso in cui vi sia stata espressione di voto**, comparirà una maschera con il messaggio: "Dichiari di aver preso visione di tutte le candidature e di voler confermare il voto selezionato?".

**Nel caso in cui** <u>non</u> vi sia stata espressione di voto, comparirà una maschera con il messaggio: "Attenzione: la scheda è bianca. "Dichiari di aver preso visione di tutte le candidature e di voler confermare il voto selezionato?".

In entrambi i casi, cliccare sul pulsante OK (o premere il tasto INVIO) per confermare la votazione oppure cliccare sul pulsante "Annulla" per tornare alla maschera dei candidati.

#### In caso di conferma:

#### COMPARIRÀ UNA MASCHERA CHE RICHIEDE D'INSERIRE NUOVAMENTE IL PID D'ACCESSO

- Digitare il PID già utilizzato per l'accesso alla votazione.

- Cliccare sul pulsante arancione "Conferma" o premere il tasto INVIO.

#### AVVERTENZE:

Se il PID non è stato digitato o se è stato digitato in modo errato, compariranno le scritte, rispettivamente, "Inserire il PID" e "PID errato!".

In caso di corretta digitazione del PID si perfezionerà la votazione e comparirà la pagina che visualizza le elezioni e nella colonna "Stato" sarà riportata per entrambe la dicitura "Già votato". Per tornare alla pagina iniziale ed uscire dall'applicazione sarà sufficiente Cliccare sul pulsante "Home Page".

#### In caso di problemi:

**INTESA SANPAOLO FORMAZIONE** 

Se vengono riscontrati problemi durante l'accesso al sistema elettronico di votazione contattare l'Help Desk al n. 800.570.977 richiedere "Assistenza Tecnologica" – selezionando 1. Per ogni altra problematica è, inoltre, possibile inviare un fax alla Commissione Elettorale al n. 02.87944413 specificando i recapiti telefonici / e mail cui si desidera essere contattati e il motivo del contatto.

| ELENCO SOCIETA' DEL GRUPPO INTERESSATE       |                                 |  |  |
|----------------------------------------------|---------------------------------|--|--|
| AGOS DUCATO                                  | INTESA SANPAOLO GROUP SERVICES  |  |  |
| BANCA CR FIRENZE                             | INTESA PREVIDENZA SIM SPA       |  |  |
| BANCA DELL'ADRIATICO                         | INTESA SANPAOLO PRIVATE BANKING |  |  |
| BANCA DI CREDITO SARDO                       | ITALFONDIARIO                   |  |  |
| BANCA DI TRENTO E BOLZANO                    | LEASINT SPA                     |  |  |
| BANCA FIDEURAM                               | MEDIOCREDITO ITALIANO           |  |  |
| BANCA IMI                                    | MEDIOFACTORING                  |  |  |
| BCA INFRASTR. INNOVAZ. E SVILUPPO (B.I.I.S.) | MONETA                          |  |  |
| BANCA POPOLARE FRIULADRIA                    | SIREFID                         |  |  |
| BANCA PROSSIMA                               |                                 |  |  |
| BANCO DI NAPOLI                              |                                 |  |  |
| CR ASCOLI PICENO                             |                                 |  |  |
| CR BOLOGNA                                   |                                 |  |  |
| CR CIVITAVECCHIA                             |                                 |  |  |
| CR FOLIGNO                                   |                                 |  |  |
| CR FORLI' E ROMAGNA                          |                                 |  |  |
| CR FRIULIVENEZIAGIULIA                       |                                 |  |  |
| CR PESCIA E PISTOIA                          |                                 |  |  |
| CR PROVINCIA di VITERBO                      |                                 |  |  |
| CR TERNI E NARNI                             |                                 |  |  |
| CR VENETO                                    |                                 |  |  |
| CR VENEZIA                                   |                                 |  |  |
| EQUITALIA ESATRI                             |                                 |  |  |
| EURIZON CAPITAL SGR                          |                                 |  |  |
| INTESA SANPAOLO                              |                                 |  |  |